## Direction de la scolarité

## APOFLUX ESPACE ETUDIANT Déposer ses pièces justificatives

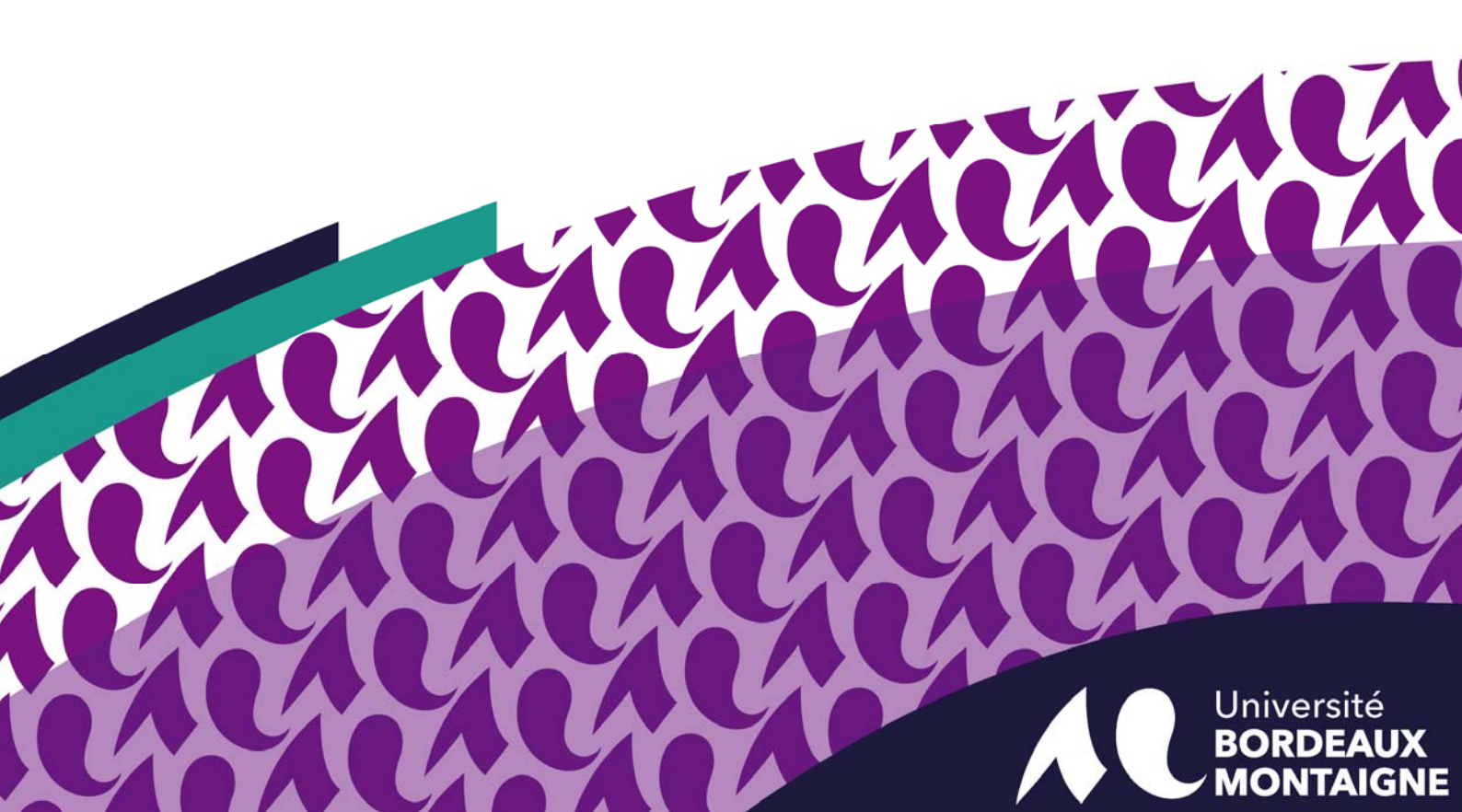

## **APOFLUX** Déposer ses pièces justificatives en ligne :

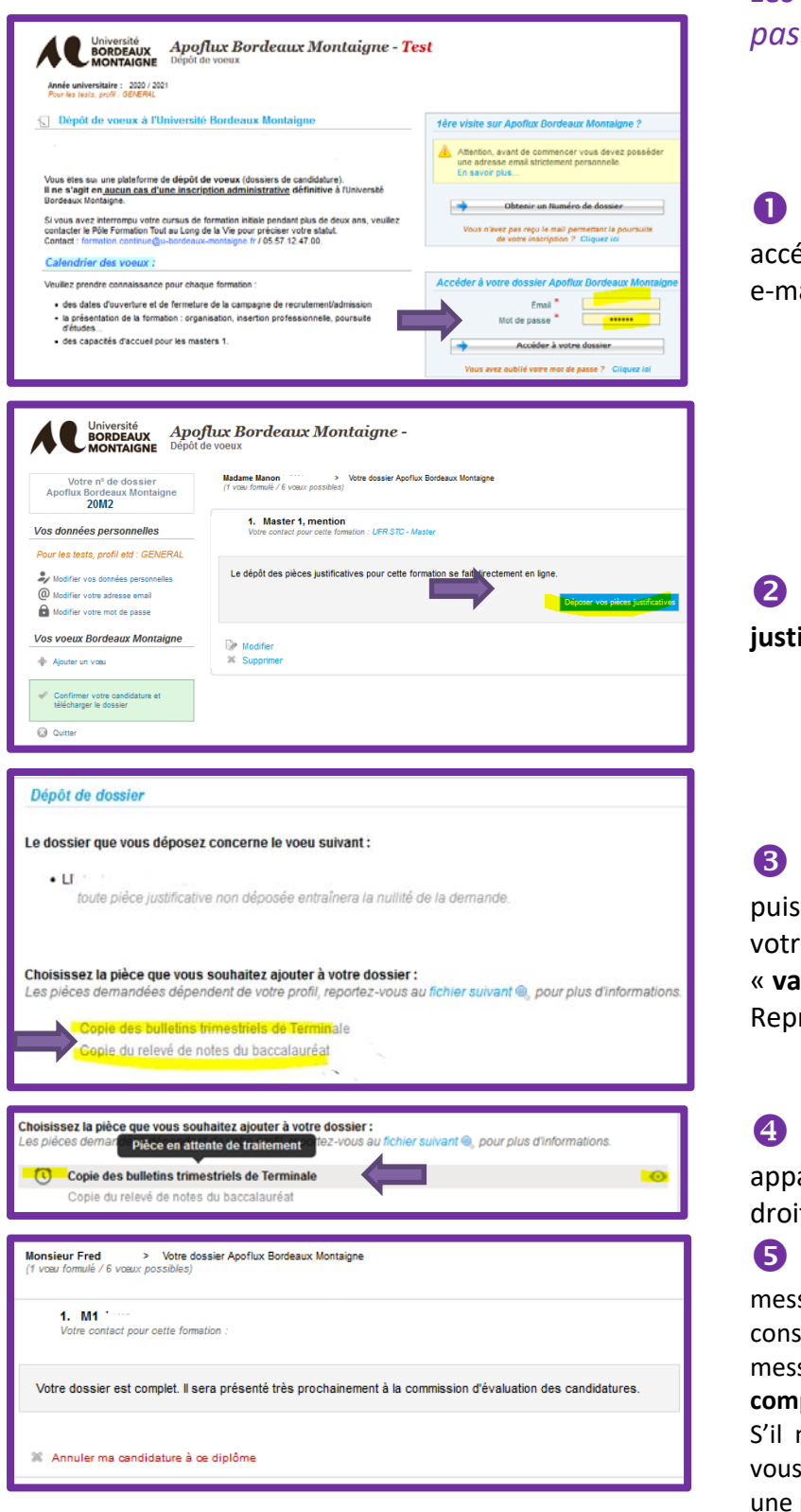

Les dossiers incomplets ne seront pas présentés en commission.

Sur la page d'accueil APOFLUX, accéder à son dossier en complétant son e-mail et son mot de passe.

Cliquez sur « Déposez vos pièces justificatives »

3 Cliquez sur chaque pièce demandée puis sur « **Parcourir** » pour choisir dans votre ordinateur la pièce en question et « **valider** ».

Reproduire l'action pour toutes les pièces.

4 La ligne passe en grisée et le réveil apparaît à gauche, l'œil permet l'aperçu à droite.

**S** Vous devez attendre de recevoir un message lorsque votre gestionnaire aura consulté et validé vos pièces. Vous recevrez un message indiquant que **votre dossier est complet.** 

S'il ne l'est pas, vous recevrez un message vous demandant de déposer ou redéposer une pièce manquante ou erronée.